# LE KIT DU TRAVAIL À DISTANCE

## TÉLÉPHONER À DISTANCE AVEC JABBER

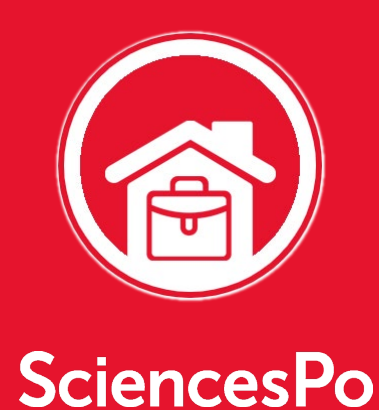

# TABLE DES MATIÈRES

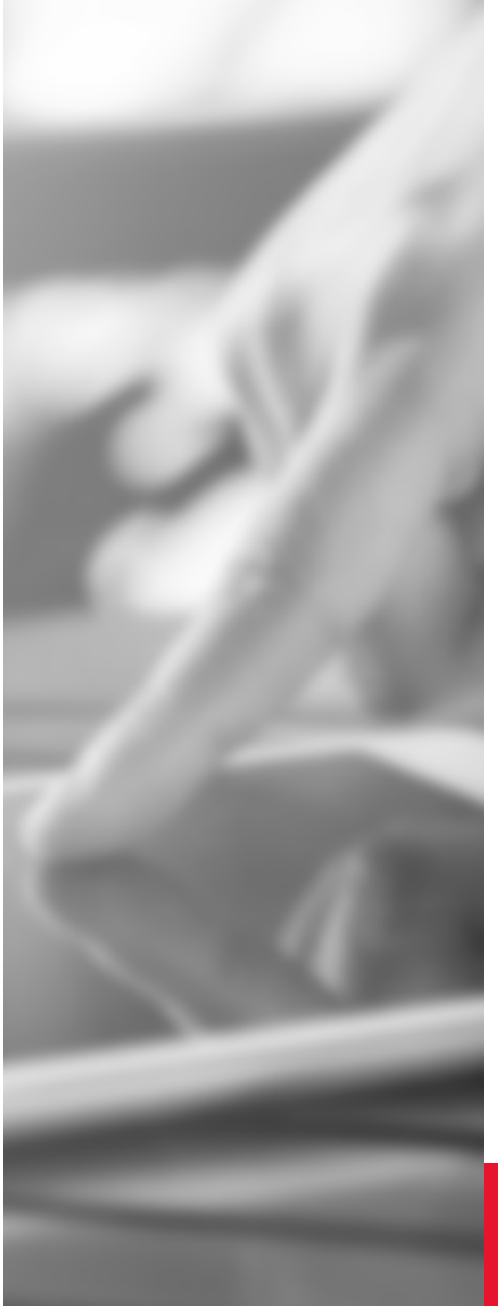

## **01** ACCÉDER À JABBER

Démarrer l'outil Jabber, comprendre l'interface et localiser les principales fonctionnalités.

### **02** PASSER DES APPELS

Appeler un contact enregistré ou non enregistré et composer un numéro de téléphone.

### **03** RECEVOIR DES APPELS

Gérer les appels entrants, consulter l'historique des appels, accéder à votre messagerie téléphonique, renvoyer vos appels.

## **GÉRER SES CONTACTS & OPTIONS**

Ajouter des contacts Sciences Po ou externes, créer des groupes, utiliser les fiches contacts.

Guide utilisateur – mars 2019

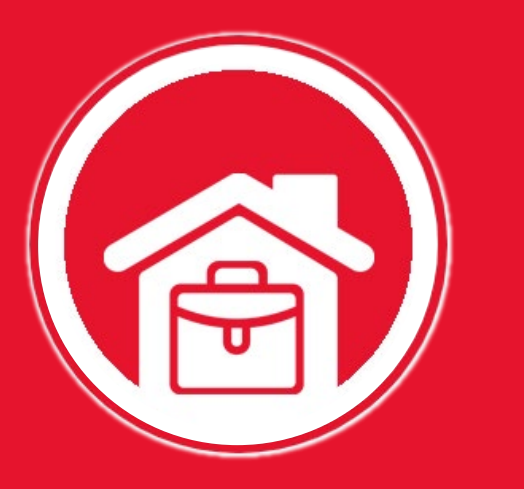

## ACCÉDER À JABBER

# **ACCÈS & INTERFACE**

#### DÉMARRER JABBER

Cliquer sur le **bouton de recherche Windows (1)**, saisir « **Jabber »** dans la barre de recherche (2), et cliquer sur **Cisco Jabber (3)** :

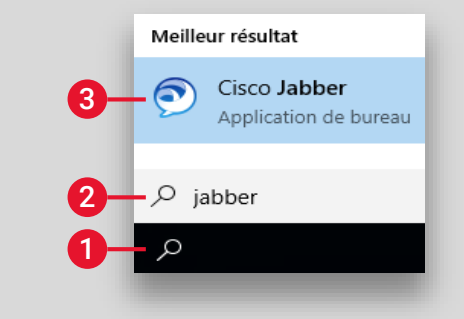

#### **PREMIÈRE UTILISATION ?**

Saisir votre adresse email Sciences Po et votre mot de passe habituel

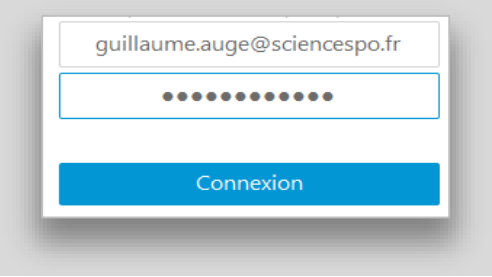

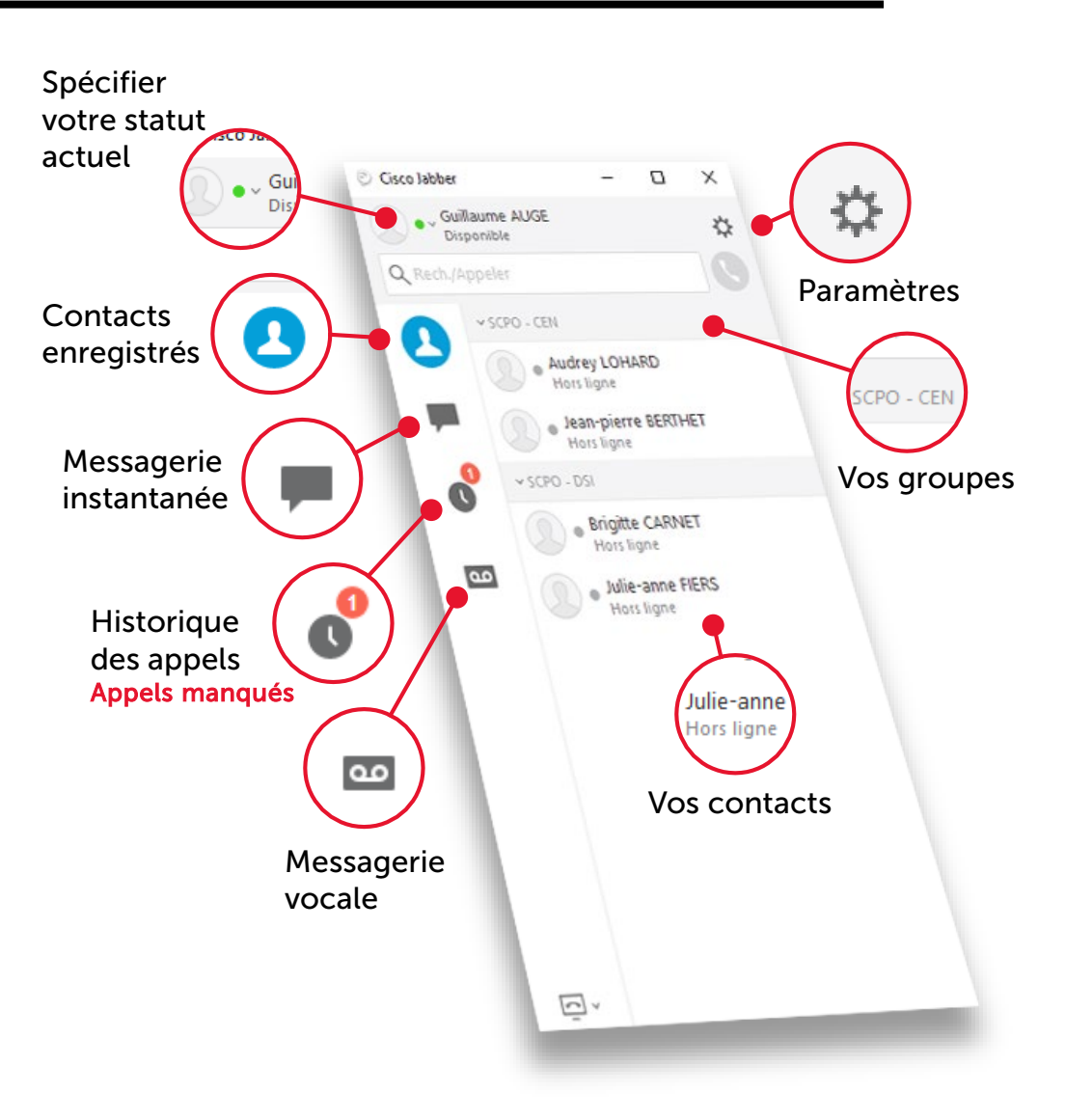

# **PASSER DES APPELS**

#### **APPELER UN CONTACT ENREGISTRÉ**

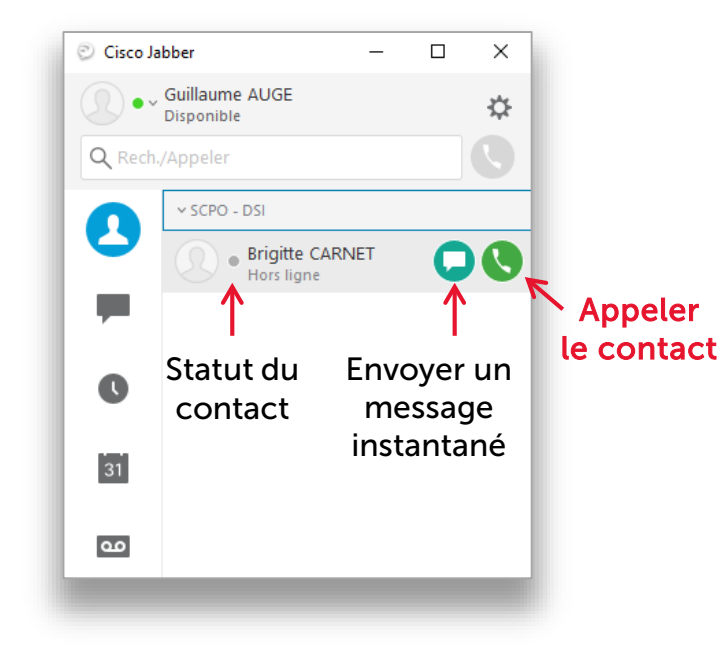

#### **APPELER UN CONTACT NON ENREGISTRÉ**

#### Cisco Jabber $\times$ Guillaume AUGE • • ☆ Disponible Q fiers Rechercher ۰. votre contact Appeler 0 le contact Enregistrer 31 le contact (si souhaité) مە

#### COMPOSER UN NUMÉRO

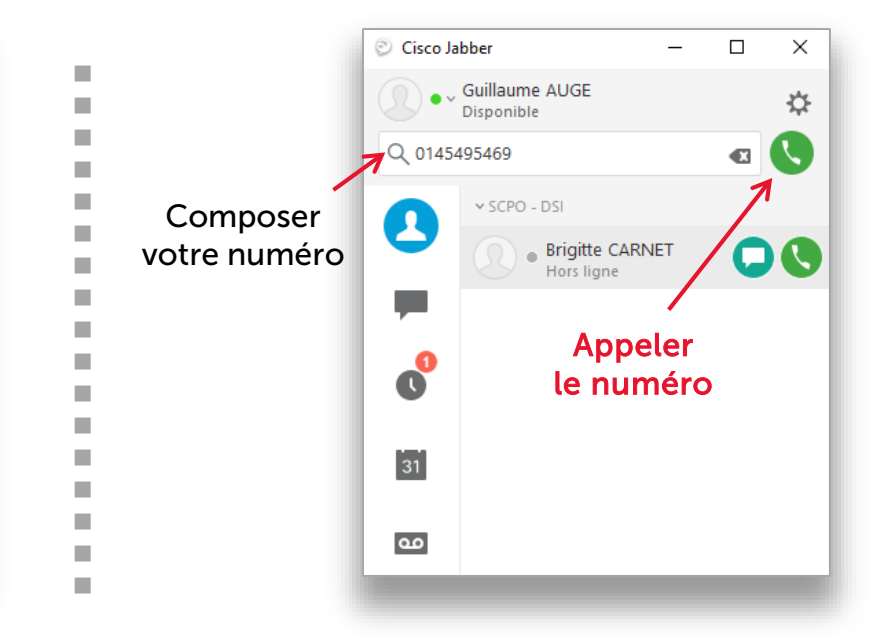

Il n'est pas obligatoire de vous connecter au VPN pour téléphoner avec Jabber. Si vous devez téléphoner avec Jabber alors que votre connexion au VPN est active, ajouter simplement un 0 devant vos numéros de téléphone !

Exemple : sans connexion VPN, je compose le **01 45 49 50 50** avec connexion VPN, je compose le **001 45 49 50 50** 

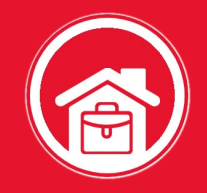

# **RECEVOIR DES APPELS**

#### **NOTIFICATION D'APPEL**

Une fenêtre s'affiche en bas à droite de l'écran à chaque appel

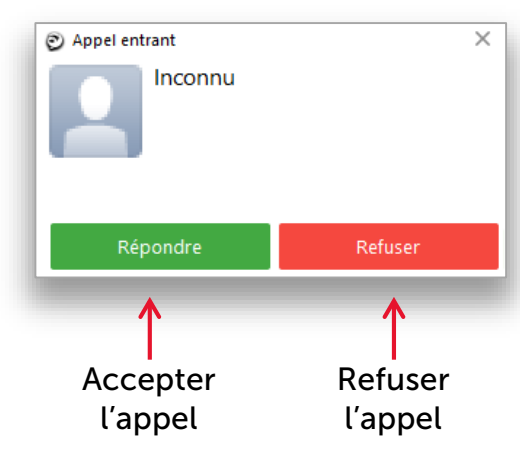

#### **CONSULTER VOTRE MESSAGERIE**

Cliquer sur le bouton Nom d'utilisateur ou Messagerie vocale 31 mot de passe incor... Contactez votre administrateur. 90 Puis cliquer sur le bouton Appeler la messagerie vocale Appeler la messagerie vocale ~ ~ Ou utiliser la barre Messagerie de notification : vocale Q Rech./Appeler مە

#### **CONSULTER L'HISTORIQUE DES APPELS**

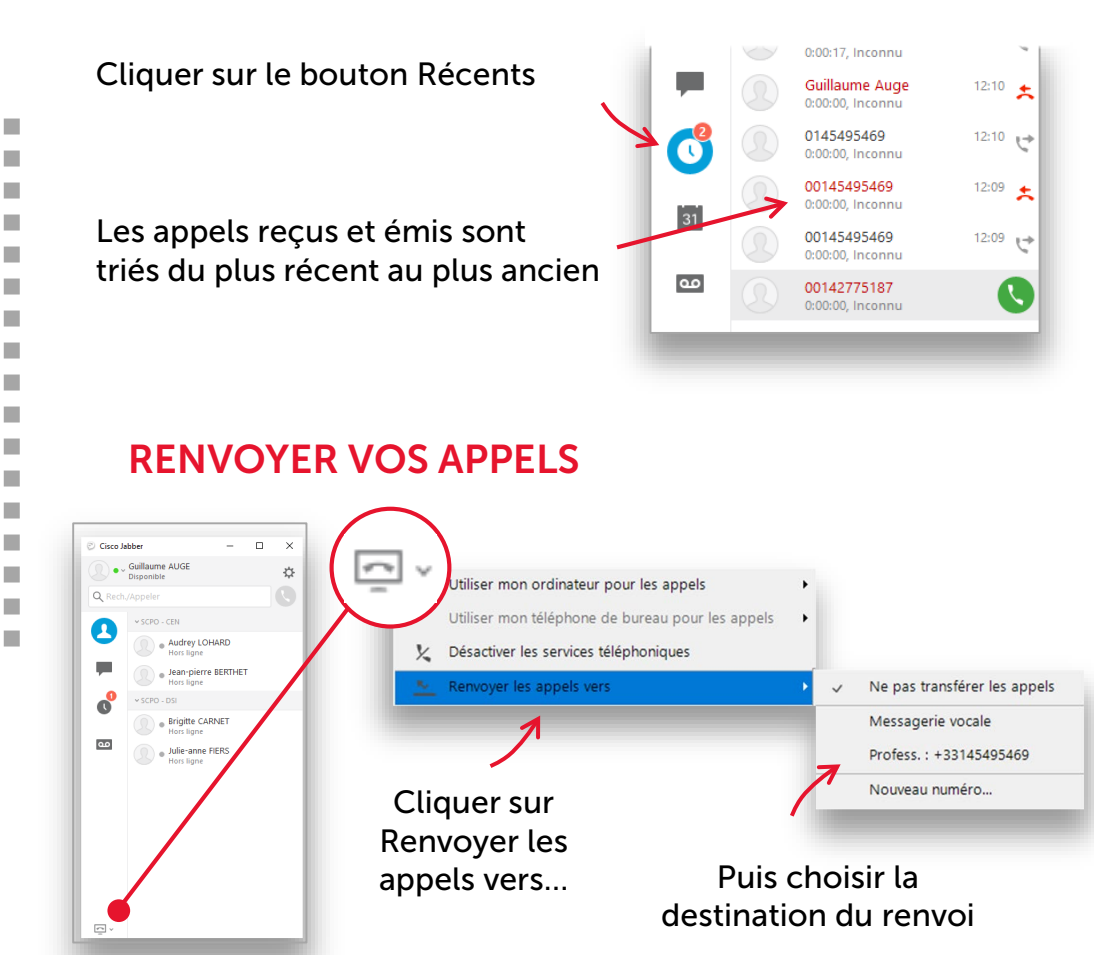

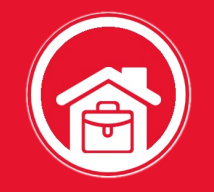

# **GÉRER SES CONTACTS & OPTIONS**

#### **BARRE DE NOTIFICATION**

Une barre de notification s'affiche en haut de votre écran et permet de gérer simplement vos appels

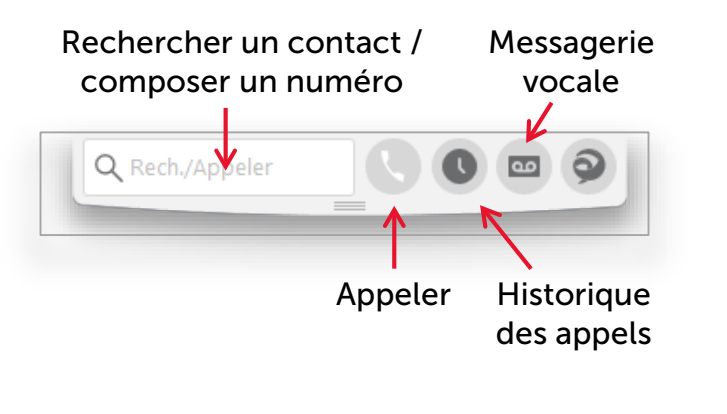

#### AJOUTER UN CONTACT ET UN GROUPE

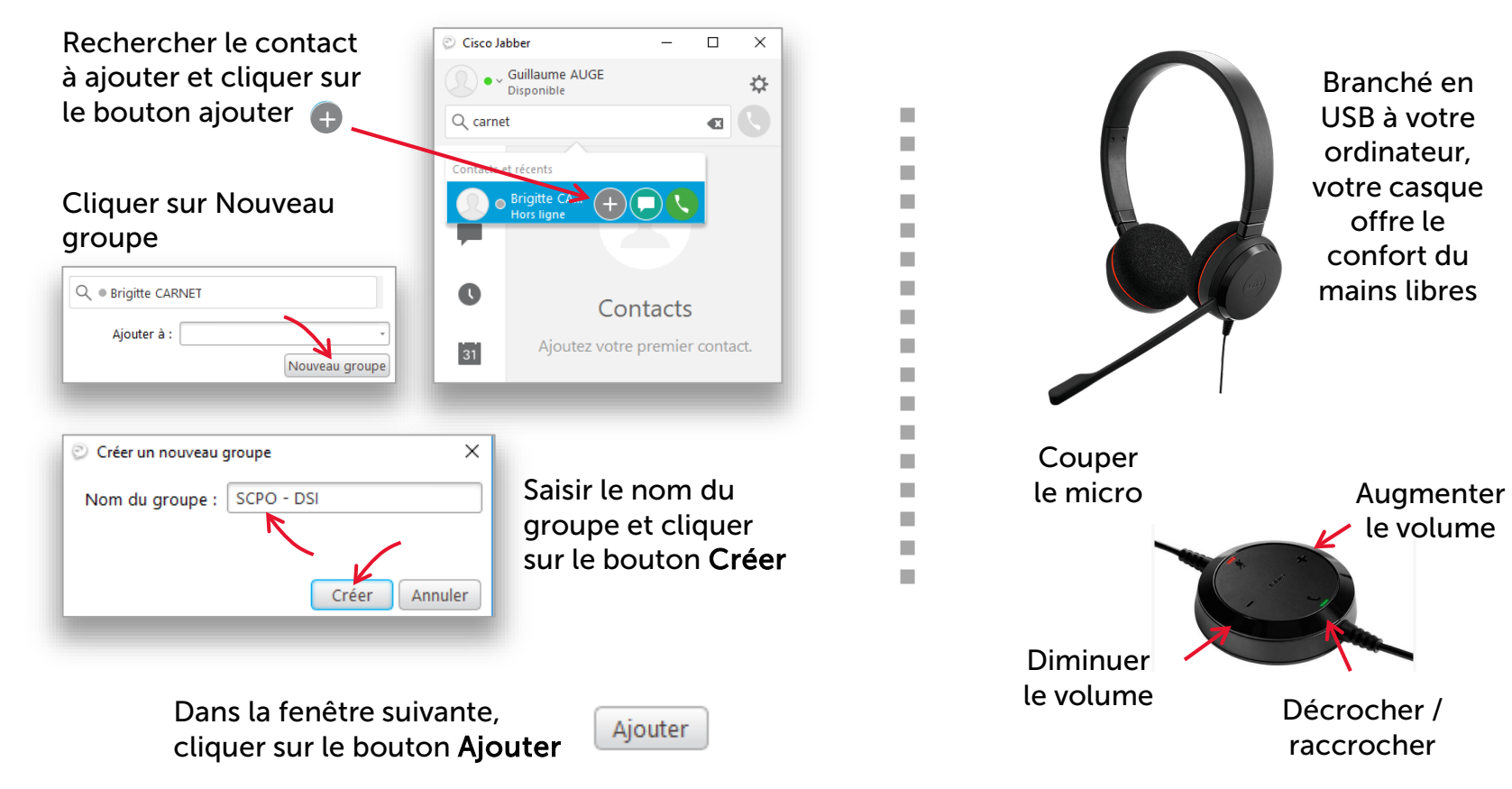

6 •

**VOTRE CASQUE JABRA**